| Media Gallerv                          |  |
|----------------------------------------|--|
| 20 Mexilia Q=                          |  |
| Media – Sort by Most Recent – View All |  |

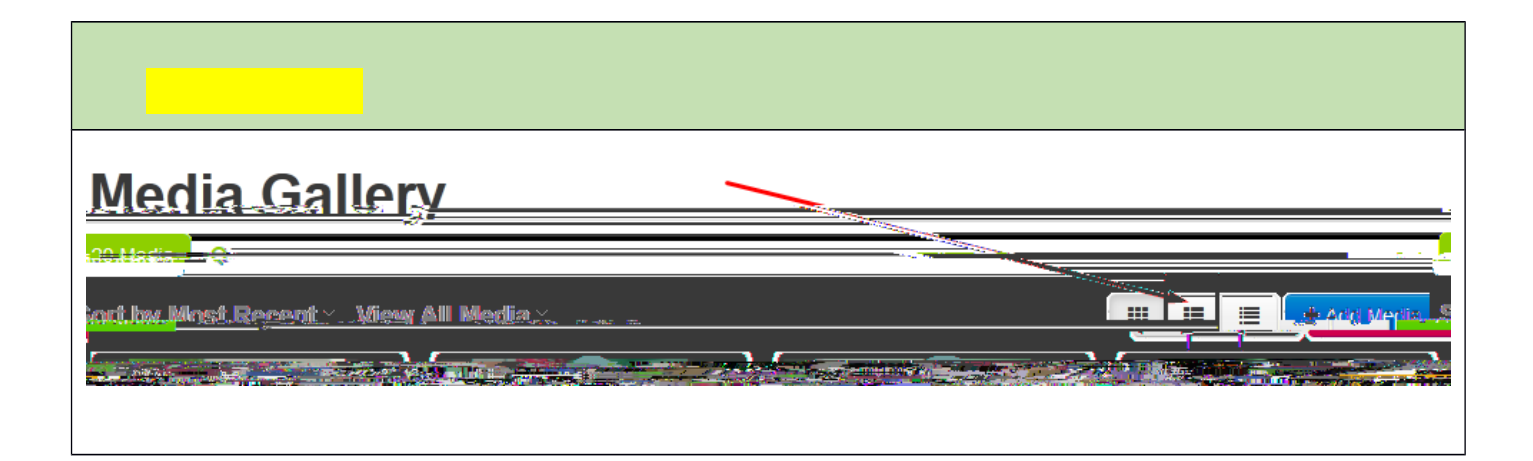

|  | ( |
|--|---|
|  |   |
|  |   |
|  |   |
|  |   |
|  |   |
|  |   |
|  |   |
|  |   |
|  |   |
|  |   |
|  |   |
|  |   |
|  |   |
|  |   |
|  |   |
|  |   |
|  |   |
|  |   |
|  |   |
|  |   |
|  |   |
|  |   |
|  |   |
|  |   |
|  |   |
|  |   |
|  |   |
|  |   |
|  |   |
|  |   |
|  |   |
|  |   |
|  |   |
|  |   |
|  |   |
|  |   |
|  |   |
|  |   |
|  |   |
|  |   |
|  |   |

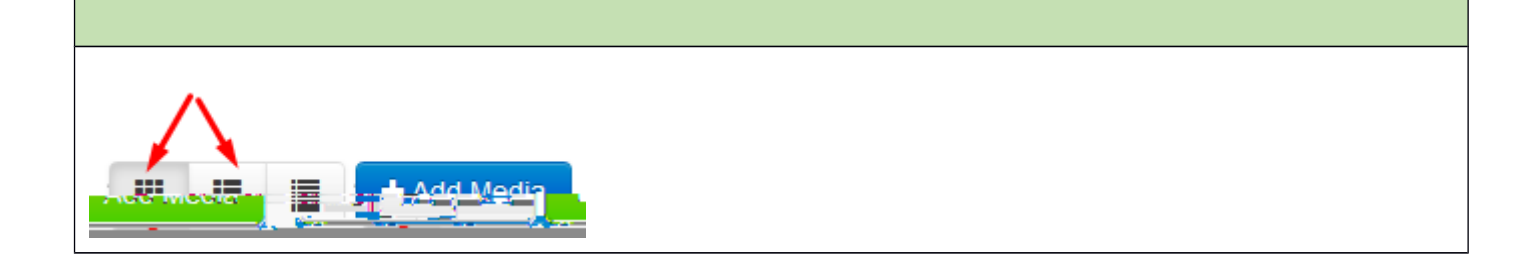